## 1. เปิดโปรแกรม Mail

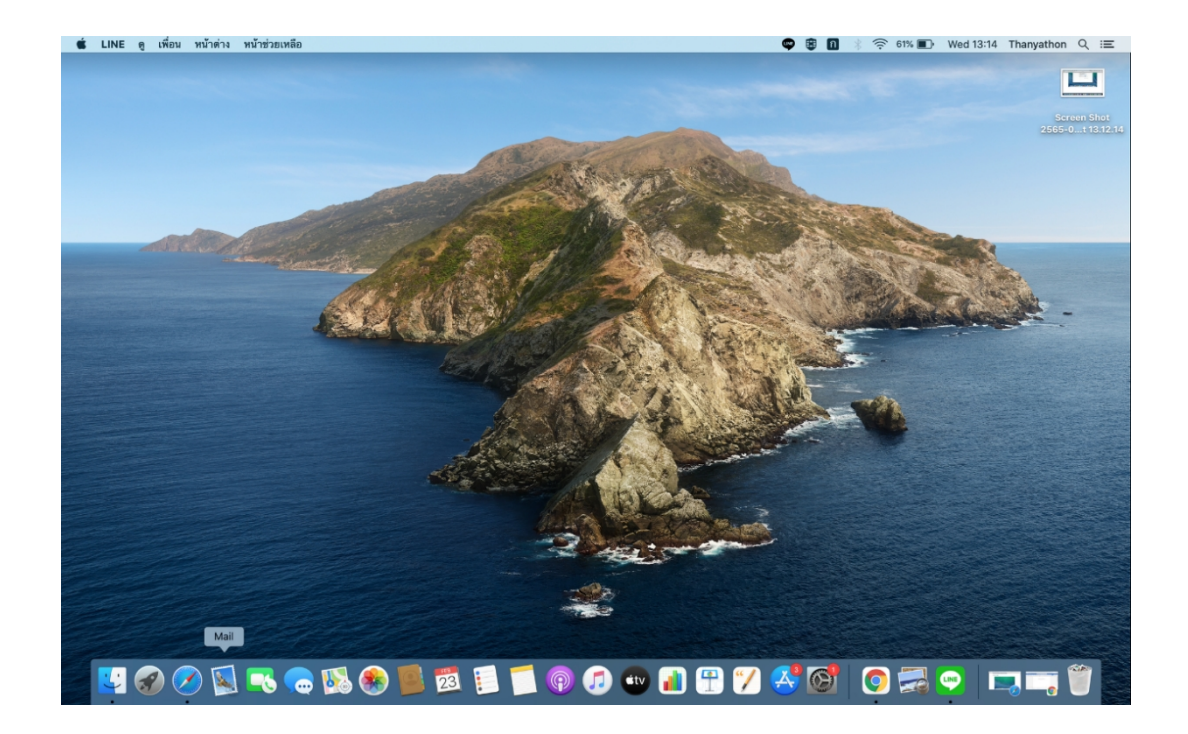

2. เลือก 'Other Mail Account' จากนั้นคลิกปุ่ม 'Continue'

| 🗯 Mail File Edit View Mailbox Message Format Window                                                              | Help 🗣 🕫 🔟 🕴 🛜 58% 🗊 Wed 13:25 Thanyathon 🔍 🚍                                                                    |
|----------------------------------------------------------------------------------------------------|----------------------------------------------------------------------------------------------------|
|                                                                                                    | and the second second second second second second second second second second second second second second second |
|                                                                                                    | Inbox (Bead Only)                                                                                                |
|                                                                                                    | □ ← ← → P × A D Move to Q Search                                                                                 |
| Get Mail New Message Archive Delete                                                                              | Junk Reply Reply All Forward Flag Unmute Move Search                                                             |
| Mailboxes Inbox Sent                                                                                             |                                                                                                    |
| Sort by Date 🗸                                                                                                   | Choose a Mail account provider                                                                                   |
|                                                                                                    | <ul> <li>iCloud</li> </ul>                                                                                       |
| and the                                                                                                    | E B Exchange                                                                                                    |
|                                                                                                    | ○ Google <sup>.</sup>                                                                                            |
|                                                                                                    | yahoo/                                                                                                    |
|                                                                                                    | • Aol. • Selected                                                                                                |
|                                                                                                    | O Other Mail Account                                                                                             |
|                                                                                                    |                                                                                                    |
|                                                                                                    | ? Quit Continue                                                                                                  |
|                                                                                                    |                                                                                                    |
|                                                                                                    |                                                                                                    |
|                                                                                                    |                                                                                                    |
|                                                                                                    |                                                                                                    |
|                                                                                                    |                                                                                                    |
|                                                                                                    |                                                                                                    |
|                                                                                                    |                                                                                                    |
| Contraction and and a set                                                                                        |                                                                                                    |
| and the second second second second second second second second second second second second second second second |                                                                                                    |
|                                                                                                    |                                                                                                    |
| THE PROPERTY OF THE STATES                                                                                       |                                                                                                    |
|                                                                                                    | 5 🗐 🗂 🙈 🚓 📭 🔍 🥂 🗖 🦱 🦳 👝 🔲 🚃 🗑                                                                                    |
|                                                                                                    |                                                                                                    |

3. กรอกบัญชีผู้ใช้

Name : กรอกชื่อผู้ใช้งาน Email Address : กรอกอีเมลผู้ใช้งาน Password : กรอกรหัสผ่านอีเมล จากนั้นคลิกปุ่ม **'Sign In'** 

| Kail File Edit View                                                                                                    | Mailbox Message Format Window Help                                                                                                    | 🗢 🛢 💷 🛞 🎅 57% 🗊 Wed 13:28 Thanyathon 🔍 🖃 |
|----------------------------------------------------------------------------------------------------|----------------------------------------------------------------------------------------------------|------------------------------------------|
|                                                                                                    |                                                                                                    |                                          |
|                                                                                                    |                                                                                                    |                                          |
|                                                                                                    | Inbox (Read Only)                                                                                                    |                                          |
|                                                                                                    |                                                                                                    | Move to Q. Search                        |
|                                                                                                    | Get Mail New Message Archive Delete Junk Reply Reply All Forward Flag Unmute                                                                                                    | Move Search                              |
|                                                                                                    | Mailboxes Inbox Sent                                                                                                    |                                          |
|                                                                                                    | Sort by Date V                                                                                                    |                                          |
|                                                                                                    | Add a Mail account                                                                                                    |                                          |
|                                                                                                    | To get started, fill out the following information:                                                                                                    |                                          |
| ~                                                                                                    | Name: Thanyathon                                                                                                    |                                          |
| a little                                                                                                    | Email Address: demo@tidtermail in th                                                                                                    |                                          |
|                                                                                                    | Email Address. denoeddormail.in.th                                                                                                    |                                          |
|                                                                                                    | Password:                                                                                                    |                                          |
|                                                                                                    |                                                                                                    |                                          |
|                                                                                                    | Cancel Back Sign                                                                                                    | e Selected                               |
|                                                                                                    |                                                                                                    |                                          |
|                                                                                                    |                                                                                                    |                                          |
|                                                                                                    |                                                                                                    |                                          |
|                                                                                                    |                                                                                                    |                                          |
|                                                                                                    |                                                                                                    |                                          |
|                                                                                                    |                                                                                                    |                                          |
|                                                                                                    |                                                                                                    |                                          |
|                                                                                                    |                                                                                                    |                                          |
|                                                                                                    |                                                                                                    |                                          |
|                                                                                                    |                                                                                                    |                                          |
|                                                                                                    |                                                                                                    |                                          |
| and the second second sec |                                                                                                    |                                          |
|                                                                                                    |                                                                                                    |                                          |
|                                                                                                    | and the second second sec |                                          |
|                                                                                                    |                                                                                                    |                                          |
|                                                                                                    | The state of the second second                                                                                                    |                                          |
|                                                                                                    |                                                                                                    |                                          |
| Contraction of the second                                                                                                    | Cardination of the second activity of the second second second second second second second second second second                                                                                                    |                                          |
| a 🔛 🕢 🚺                                                                                                    | . 🔜 🦳 🕵 🔳 📆 📔 🗂 🙆 🍙 🝙 📭 🖓                                                                                                    | / 尽 👩 🔜 💿 🔲 📷 🛤 🗑 😂                      |
|                                                                                                    |                                                                                                    |                                          |

## 4. การตั้งค่า IMAP และ POP

User Name : กรอกชื่อผู้ใช้งาน Password : กรอกรหัสผ่านอีเมล Account Type : เลือก IMAP หรือ POP Incoming Mail Server : mail.thnic.co.th Outgoing Mail Server : กรอกอีเมลผู้ใช้งาน จากนั้นคลิกปุ่ม **'Sign In'** 

| Han Pie Coli View Handok Hessaye Po<br>Malious Inbox Ise<br>Malious Inbox Ise<br>Malious Ise<br>Malious Ise<br>Malious Ise<br>Malious Ise<br>Malious Ise | Mailbox Message Forma | Sert by Date -<br>Sert by Date -<br>Cancel | Junk (Read Orly) |           | n 09:12 Thanyathon Q |
|----------------------------------------------------------------------------------------------------|-----------------------|--------------------------------------------|------------------|-----------|----------------------|
|                                                                                                    |                       |                                            | ••• 🛐 🛱 🖞        | / 🖈 👩 💿 🚍 |                      |

5. Select the apps you want to use with this account

เลือก Mail จากนั้นคลิกปุ่ม 'Done'

| States               |                |                       | and the second second second  | and the second |          |                                |
|----------------------|----------------|-----------------------|-------------------------------|----------------|----------|--------------------------------|
|                      |                | In                    | box (0 messages)              |                |          |                                |
|                      |                |                       | P 📕 🖽 Move to.                | Q. Search      |          |                                |
| Mailboxes Inbox Sent |                |                       |                               |                |          |                                |
| Mailboxes            | Sort by Date V |                       |                               |                |          |                                |
| 🖂 Inbox              |                | Select the apps you w | ant to use with this account: |                |          |                                |
| A Sent               |                | 🔽 🔝 Mail              |                               |                |          |                                |
| 🖾 Junk               |                |                       |                               |                |          |                                |
| Connect Mallhause    |                | Notes                 |                               |                |          |                                |
| Smart Maliboxes      |                |                       |                               |                |          | Re .                           |
| tidtormail.in.th     |                | Cancel                | Back                          | ne             |          |                                |
| Quarantine           |                | Guilder               |                               |                |          | a mar                          |
| Sent Sent            |                |                       |                               |                |          | (rate data                     |
| Trash                |                |                       |                               | No Mossago     | Soloctod | tomate -                       |
|                      |                |                       |                               | No Message     | Selected |                                |
|                      |                |                       |                               |                |          |                                |
|                      |                |                       |                               |                |          |                                |
|                      |                |                       |                               |                |          |                                |
|                      |                |                       |                               |                |          | Contraction and and and        |
|                      |                |                       |                               |                |          | and a second a second a second |
|                      |                |                       |                               |                |          |                                |
|                      |                |                       |                               |                |          |                                |
|                      |                |                       |                               |                |          |                                |
|                      |                |                       |                               |                |          |                                |
|                      |                |                       |                               |                |          |                                |
|                      |                |                       |                               |                |          |                                |
|                      |                |                       |                               |                |          |                                |
|                      |                |                       |                               |                |          |                                |
|                      |                |                       |                               |                |          |                                |
|                      |                |                       | -0-                           |                |          |                                |
|                      |                |                       | 1000                          |                |          |                                |
|                      |                |                       |                               |                |          |                                |
|                      |                |                       |                               |                |          |                                |
|                      |                |                       |                               |                |          |                                |